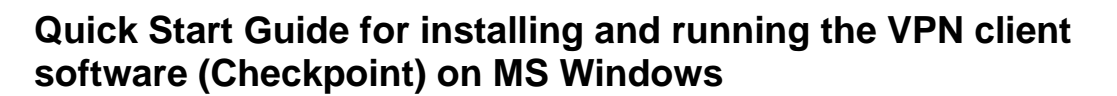

# Which resources and services can be used via VPN access?

By using the VPN tunnel, you have a secure (encrypted) access to the local resources of the Institute of Computer Science like:

- Internal mail and fax Server, internal Web Services
- File systems (HOME, projects etc.)
- FTP, RSH, Rlogin, R-Desktop

### 1. Download

The VPN client software is provided under the following link:

https://service.informatik.uni-rostock.de/vpn/endpoint/

Access requires a user account at the Institute of Computer Science.

## 2. Installation

- The software is located in the folder  $\rightarrow$  Windows
- Download and execute the version that is appropriate for your Operating System: see Release Notes
- Follow the setup instructions, Client Product: Check Point Mobile

| 💽 Check Point VPN Installation Wizard - 🗆 🗙                                                                                                    | Check Point VPN Installation Wizard – – ×                                                                                                    |
|----------------------------------------------------------------------------------------------------|----------------------------------------------------------------------------------------------------|
| Welcome to Check Point VPN Installation Wizard                                                                                                    | Client Products<br>Choose a product to install                                                                                                    |
| Installation Wizard will install Check Point VPN on your computer. To continue, click Next.                                                                                                    | Endpoint Security VPN Enterprise Grade Remote Access Client, including basic Endpoint Security Features (Recommended for SecureClient replacement).      Check Point Mobile Enterprise Grade Remote Access Client.      SecuRemote Basic Remote Access Client. |
| Back Next Cancel                                                                                                    | Back Next Cancel                                                                                                    |
| 🔄 Check Point VPN Installation Wizard - 🗆 X                                                                                                    | 🔁 Check Point VPN Installation Wizard - 🗆 🗙                                                                                                    |
| License Agreement<br>Please read the following license agreement carefully.                                                                                                    | Installation Wizard Completed                                                                                                    |
| Software License Agreement & Limited Hardware Warranty<br>Check Point Software Technologies Ltd.<br>PART I - SOFTWARE LICENSE AGREEMENT<br>This License Agreement (the "Agreement") is an agreement between you (both<br>the individual installing the Product and any legal entity on whose behalf such<br>individual is sacting) (hereinafter "You" or "Your") and Check Point Software<br>Technologies Ltd. (hereinafter "Check Point").<br>I accept the terms in the license agreement | Check Point VPN is successfully installed on your computer.<br>Click Finish to exit the wizard.                                                                                                    |
| U I do not accept the terms in the license agreement Back Install Cennel                                                                                                    | Back Finish Cannel                                                                                                    |
|                                                                                                    |                                                                                                    |

https://www.informatik.uni-rostock.de/it-service/

STG

- make sure that you are connected to the Internet
- Right click the Checkpoint icon in the taskbar (lock) → select VPN Options

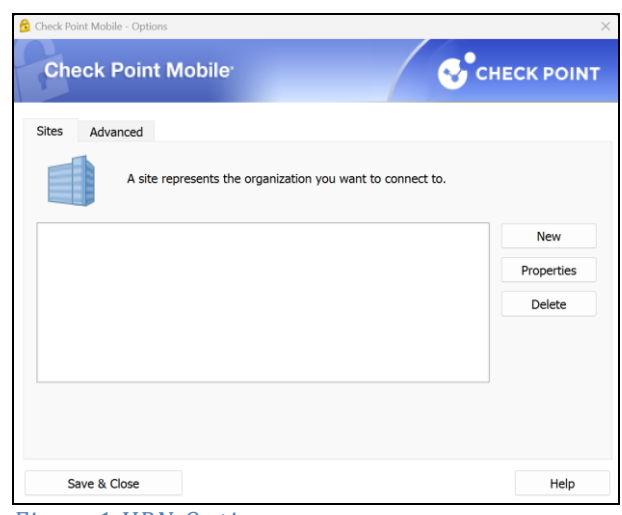

Figure1 VPN Options

- In Options select Sites tab and click New (Sotting up a Site is perseased only appendix)
- (Setting up a Site is necessary only once after the initial software installation)
- Fill the details according to the following figures
- Finally, you can establish a VPN connection to the Institute of Computer Science

| Site Wizard ×           Welcome to the Site Wizard         Image: Comparison of the Site Wizard         Image: Comparison of |                               |  |  |
|----------------------------------------------------------------------------------------------------|-------------------------------|--|--|
| To continue, fill in the required infor                                                                                                    | mation and click next.        |  |  |
| Server address or Name:                                                                                                    | vpn.informatik.uni-rostock.de |  |  |
| Display name:                                                                                                    | vpn.informatik.uni-rostock.de |  |  |
|                                                                                                    |                               |  |  |
|                                                                                                    |                               |  |  |
|                                                                                                    |                               |  |  |

Figure2 Server address [vpn.informatik.uni-rostock.de]

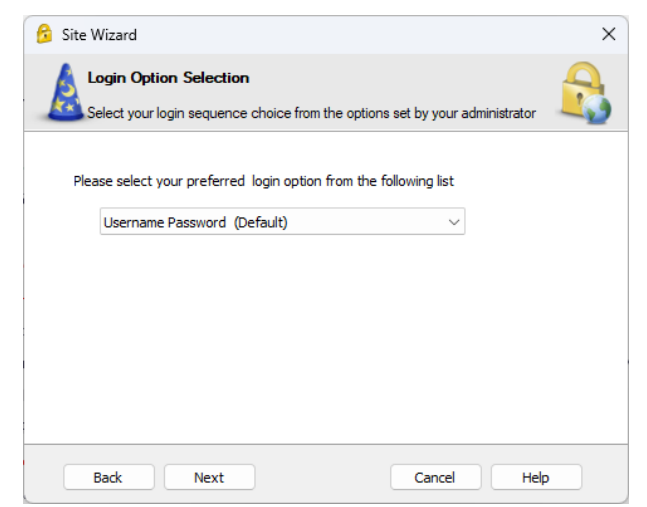

Figure3 Select Username Password

| 😚 Site Wizard                         | ×                         |
|---------------------------------------|---------------------------|
|                                       | Site created successfully |
| A A A A A A A A A A A A A A A A A A A |                           |
| Back Finish                           | Cancel Help               |
| Figure4 Finish                        |                           |

# 3. Establish a connection

- To establish a VPN connection to the Institute of Computer Science (after successful installation and configuration of the client software) please answer the question: Would you like to connect? with Yes.
- Alternatively, you can select the menu item Connect to VPN. Therefore, you need to right click the Checkpoint icon in the taskbar (lock).
- Now enter your user name and password as shown in Figure 5 and confirm this with **Connect**.

#### Check Point Mobile \_ $\times$ **Check Point Mobile** CHECK POINT Site: $\sim$ vpn.informatik.uni-rostock.de Authentication Please provide Informatik user name and password to authenticate Username: Password: Connect Cancel Help Selected Login Option: Username Pass Change Login Option Settings

Figure 5 Register VPN [Windows Account at the Institutes of Computer Science]

| 🔒 Connected to vpn.in | formatik.uni-rostock.de | ×           |
|-----------------------|-------------------------|-------------|
| Check Point           | Mobile <sup>.</sup>     | CHECK POINT |
|                       | Connection succeeded    | 100%        |
|                       | Disconnect Close        | Details >>  |

Figure6 Connection created successfully

 Make sure that the settings in the properties (see Figure 1 - VPN Options) correspond to those in Figure 7

4/5

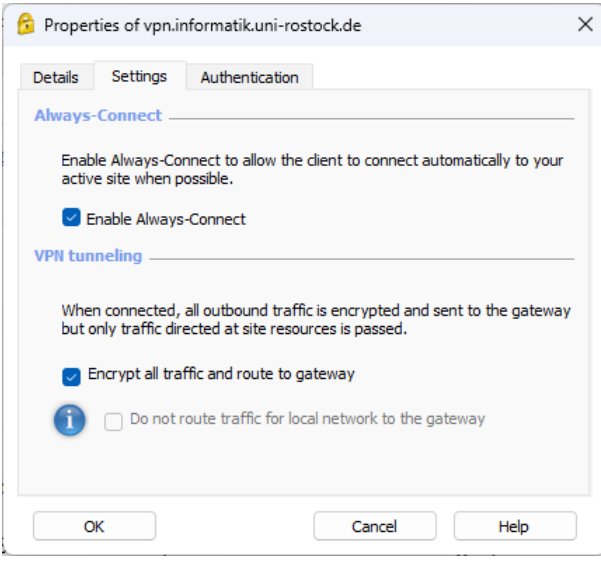

Figure7 Necessary settings

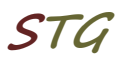

# 4. VPN Mode

The installed VPN client works in 3 different modes:

- 1. VPN client stopped → connection without VPN
- VPN Client activated + status "disconnect"
   → tunnel to the Computer Science network closed: <u>no connection to site 'informatik'</u>
- 3. VPN Client activated + status "connect" → tunnel to the Computer Science network opened: <u>full connection to site 'informatik'</u>

# 5. Further Information

### Personal Firewall

Please consider - if you use a personal firewall you need to allow full access to the server vpn.informatik.uni-rostock.de through the VPN client.

### Establishing a Remote desktop connection

→ Start => Run: mstsc /v: Servername

Connect to "servername"

## Mounting a network drive

- → Start => Run: e.g. <u>\\honshu\username</u>
- $\rightarrow$  Connect to honshu
- → Username: informatik\username Password: (password)

## Contact

In case you have any questions, please send an email to:

### stg-cs@uni-rostock.de

5/5